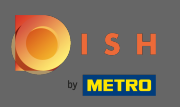

Prvi korak je posjetiti dish.co i prijaviti se. Sada kliknite na ikonu vašeg profila.

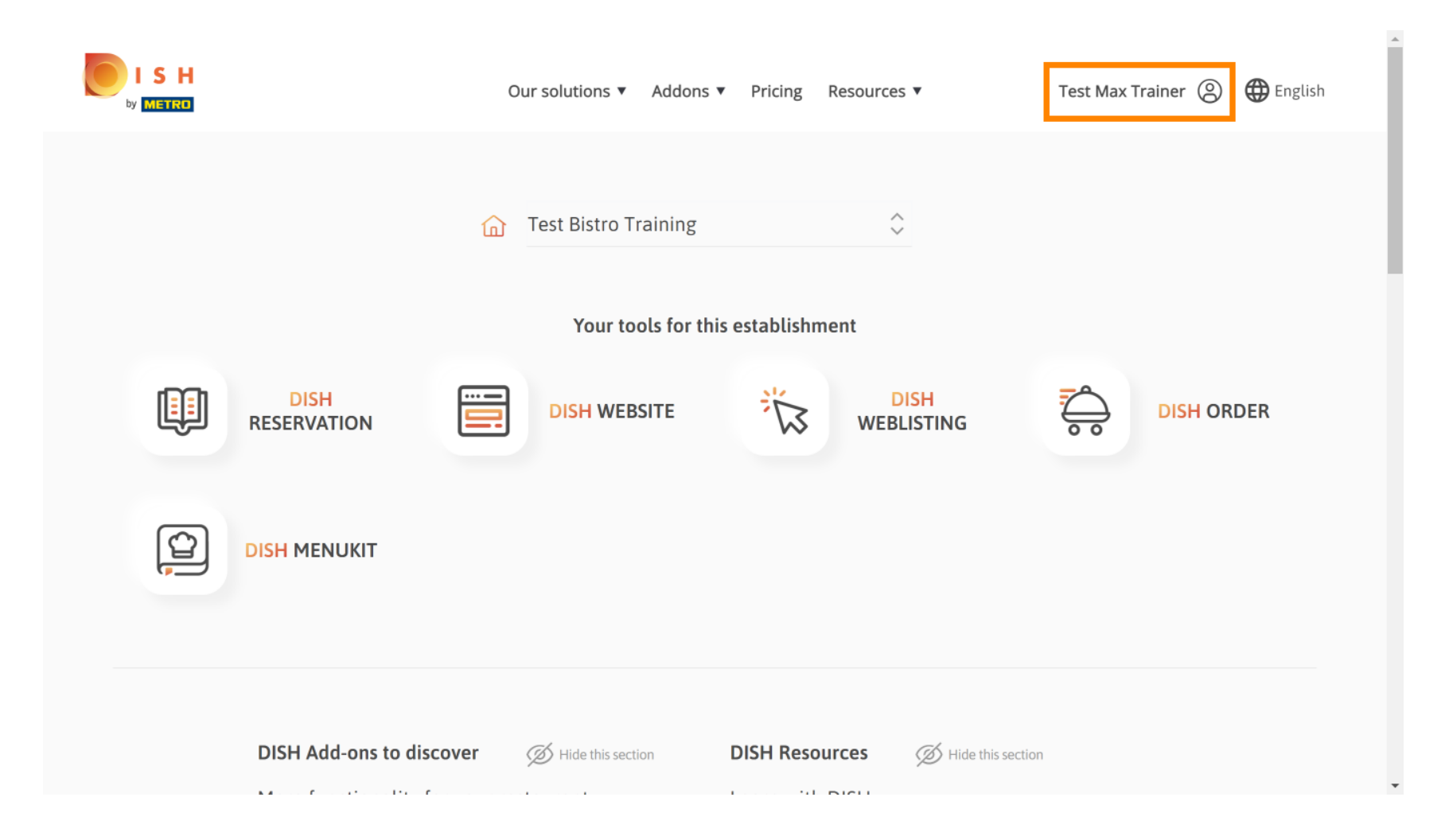

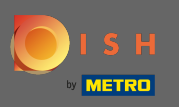

# 2atim odaberite moje ustanove.

|                     | Our solutions 🔻 Addons                    | ▼ Pricing Resources ▼       | Test Max Trainer (2) 🌐 English                                                                                                    |
|---------------------|-------------------------------------------|-----------------------------|----------------------------------------------------------------------------------------------------|
|                     | Test Bistro Training<br>Your tools for th | ≎<br>is establishment       | <ul> <li>Account &amp; Settings<br/>Notifications,<br/>security and more</li> <li>My Establishments<br/>Your business &amp;<br/>payment info</li> </ul> |
| DISH<br>RESERVATION |                                           |                             | Payment Details &<br>Invoices                                                                                                    |
|                     |                                           |                             |                                                                                                    |
| DISH Add-ons to di  | SCOVER Ø Hide this section                | DISH Resources SHide this s | ection                                                                                                    |

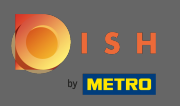

• Vidjet ćete podatke o ustanovi. Sada kliknite na moje pretplate .

|                                                     |                      | Our solutions <b>v</b>          | Addons | <ul> <li>Pricing Resources</li> </ul> | s ▼                  | Test Ma              | n <b>x Trainer</b> (2) 🌐 Eng | ish |
|-----------------------------------------------------|----------------------|---------------------------------|--------|---------------------------------------|----------------------|----------------------|------------------------------|-----|
| ESTABLISHMENT SELECTED:<br>13 ACTIVE ESTABLISHMENTS | Test Bistro Training |                                 | •      |                                       | IONS                 | 🏨 МҮ ТЕАМ            | MY ESTABLISHMEN              | т   |
| MANAGE THE ESTABLISHMEN                             | IT INFORMATION       |                                 |        |                                       |                      |                      |                              |     |
| Establishment ir                                    | ofrmation            |                                 |        |                                       |                      |                      |                              | -   |
| Establishment Name Test Bistro Training             |                      | Establishment Type<br>Bar / Pub | •      |                                       |                      |                      |                              |     |
| Address line 1 Training Street 007                  |                      | Address line 2 (optional)       |        | Postal Code<br>10785                  | City<br><b>Berli</b> | n                    | Country<br>Germany           |     |
| Company inform                                      | nation               |                                 |        |                                       |                      |                      | 1                            | :   |
| Company Name<br>Training Bistro                     |                      | Address 1 Training Street 007   |        | Address 2 (optional)                  |                      | Postal Code<br>10785 |                              |     |
| City                                                |                      | Country                         |        |                                       |                      |                      |                              |     |

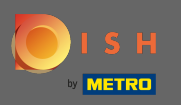

Kliknite Upravljaj pretplatom da promijenite svoj trenutni plan. Zatim ćete biti usmjereni na pregled paketa.

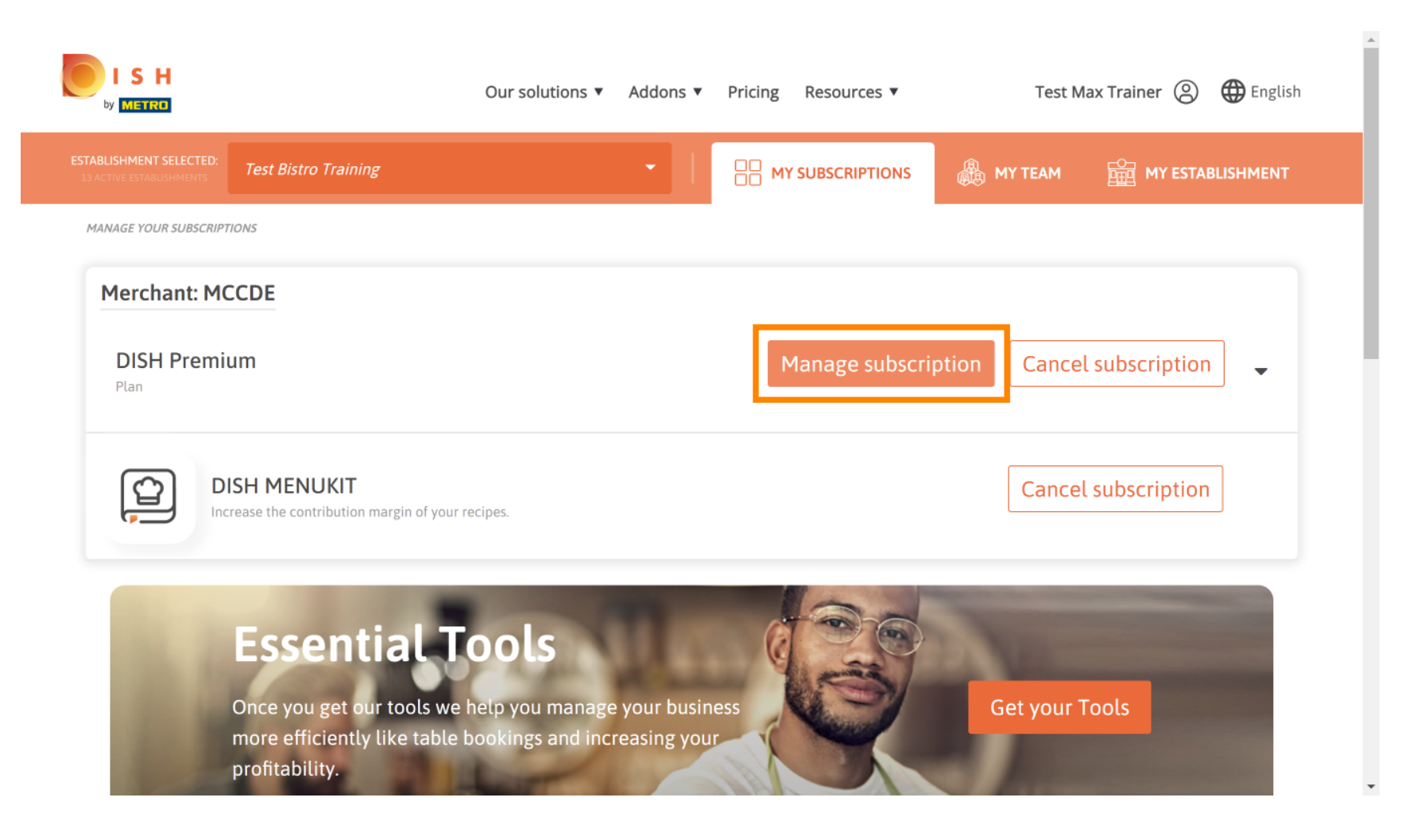

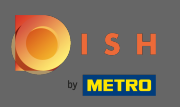

Ð

U pregledu kliknite na odabir za promjenu plana DISH Premium u plan DISH Starter, Rezervacija ili Narudžba.

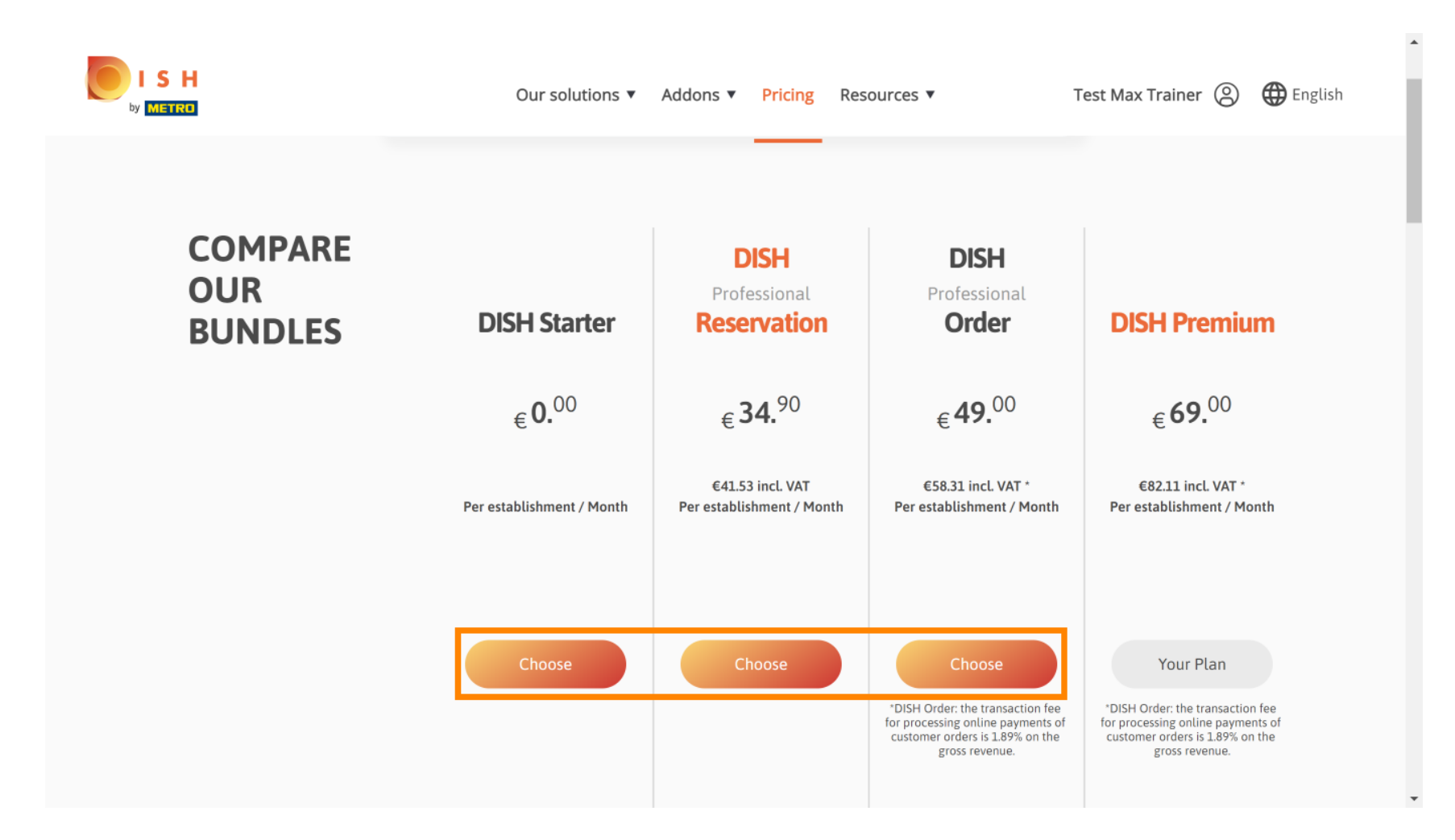

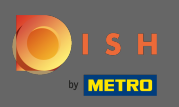

Т

Da biste vratili svoj plan na stariju verziju, morate upisati riječ potvrditi . Napomena: ovim korakom osiguravamo da slučajno ne smanjite svoju pretplatu i izgubite važne značajke za svoju tvrtku.

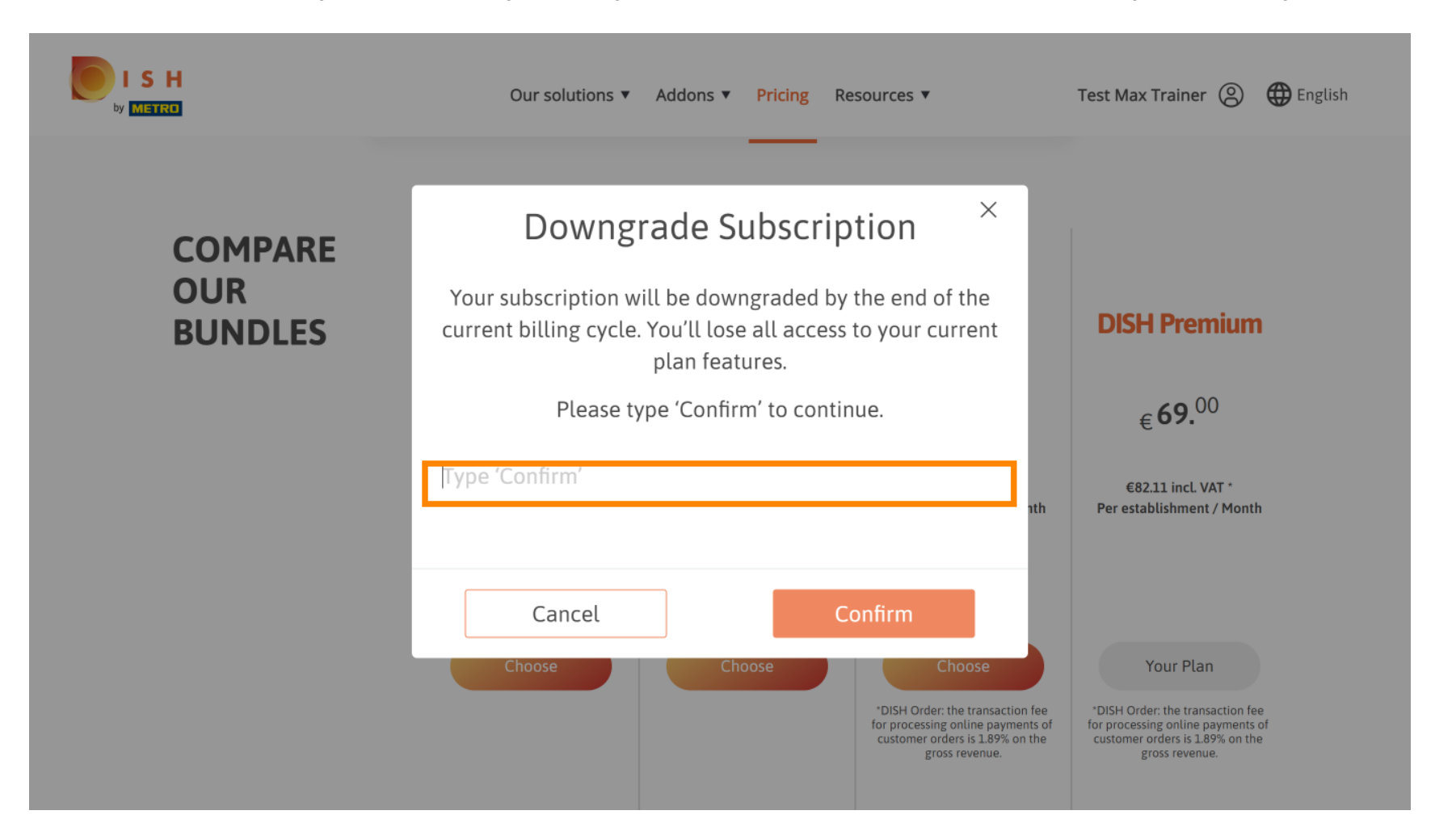

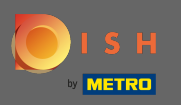

## Sliknite na Potvrdi za nastavak na sljedeći korak.

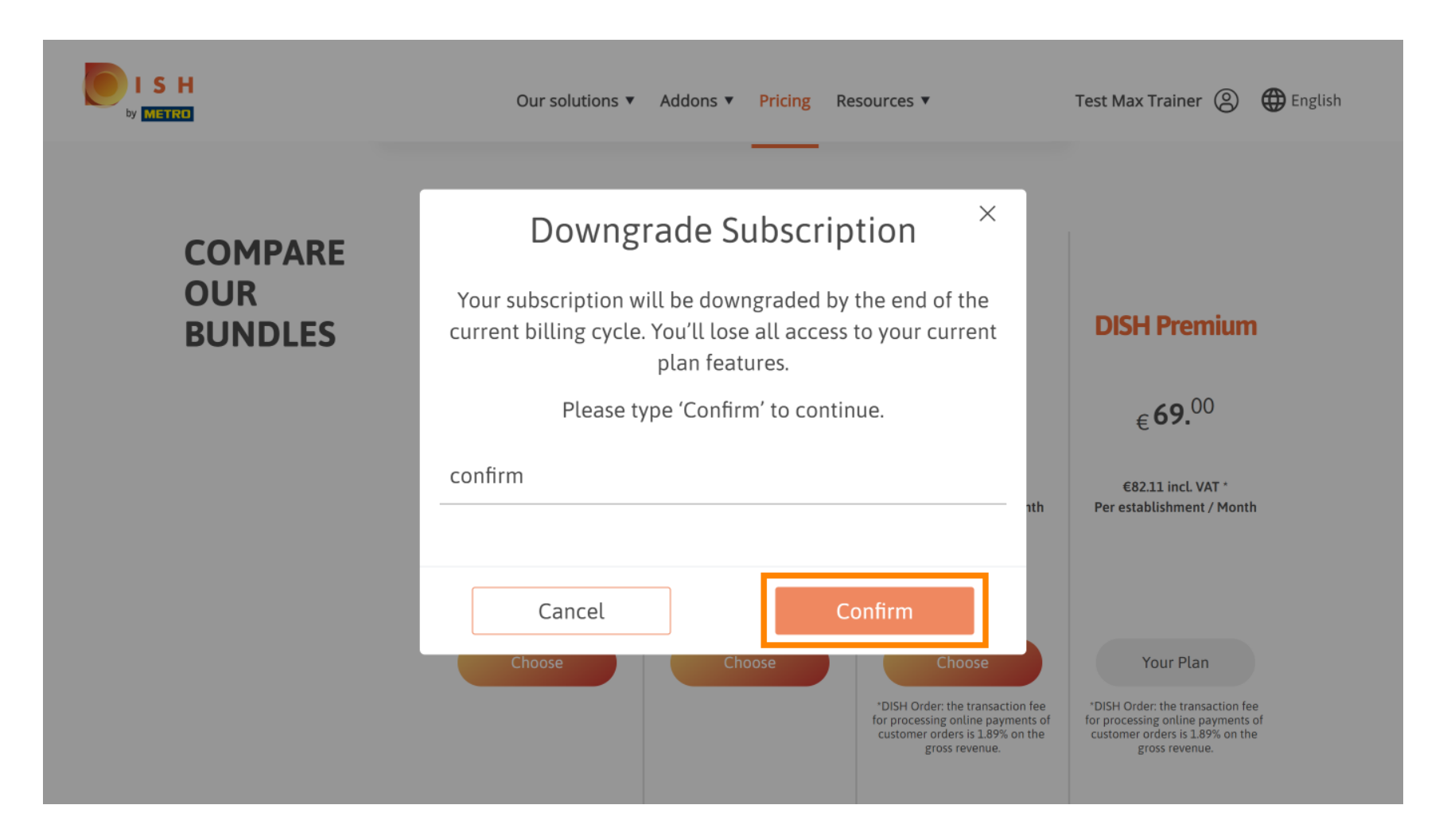

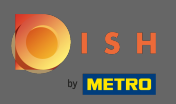

### Т

### Ovdje unesite svoj METRO korisnički broj.

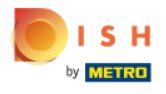

Our solutions ▼ Addons ▼ Pricing Resources ▼

Test Max Trainer 🔘

.....

### Your customer number

### 2021

#### Metro customer number

We'll forward the status of your DISH-membership and the tools you use to the METRO organization at your place of business for METRO to contact you and help you with the tools. You can withdraw your consent at any time with future effect. Read more about how we process your data and how to withdraw your consent in our Data Protection Notice

Continue

-

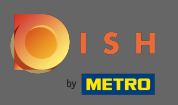

### Nakon toga kliknite na nastavak.

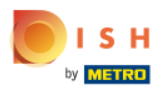

Our solutions ▼ Addons ▼ Pricing Resources ▼

Test Max Trainer 🔘

.....

### Your customer number

### 2021

#### Metro customer number

We'll forward the status of your DISH-membership and the tools you use to the METRO organization at your place of business for METRO to contact you and help you with the tools. You can withdraw your consent at any time with future effect. Read more about how we process your data and how to withdraw your consent in our Data Protection Notice

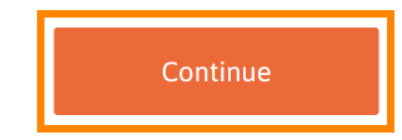

© 2021 Hospitality Digital GmbH

-

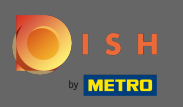

SH

Da biste bili sigurni da su sve informacije točne, morate provjeriti svoje podatke. Napomena: Ako se nešto mora podesiti, to se lako može učiniti ovdje.

|                  |                              |                                            |                           |                  | *     |
|------------------|------------------------------|--------------------------------------------|---------------------------|------------------|-------|
| Our sol          | utions 🔻 Addo                | ons 🔻 Pricing                              | Resources ▼               | Test Max Trainer | . (2) |
| Not the correc   | Your<br>ct establishm<br>ano | <b>details</b><br>ent? You ca<br>ther one. | 5<br>n go back and select |                  |       |
| Big House        |                              |                                            |                           |                  |       |
| Restaurant name* |                              |                                            |                           |                  |       |
| Restaurant type* | Bar                          |                                            |                           | <b>*</b>         |       |
| Metrostreet 2    |                              |                                            |                           |                  |       |
| Street name*     |                              |                                            |                           |                  |       |
| Enter additiona  | l address info               | ormation                                   |                           |                  |       |
| Additional       |                              |                                            |                           |                  |       |
| 14772            |                              | Brandenbur                                 | g                         |                  |       |
| Postal code*     | (                            | City*                                      |                           |                  |       |
| Country*         | Germany                      |                                            |                           | ÷                |       |

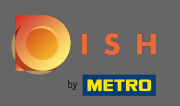

Nakon što su sve informacije točne, prijeđite na sljedeći korak klikom na nastavak .

| ISH<br>by METRO | Our solution:         | s ▼ Addons ▼ Pricing Resources ▼ | Test Max Trainer (2) |
|-----------------|-----------------------|----------------------------------|----------------------|
|                 |                       |                                  |                      |
|                 | VAT number (Optional) |                                  | _                    |
|                 |                       |                                  |                      |
|                 | C                     | ustomer information              |                      |
|                 | Mr. OMrs.             |                                  |                      |
|                 | Test Max              | Trainer                          |                      |
|                 | Name*                 | Surname*                         |                      |
|                 | Deutschland ( +       | 11/10/10140710                   |                      |
|                 |                       | Phone number*                    |                      |
|                 | _                     |                                  |                      |
|                 |                       | Continue                         |                      |

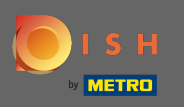

Preporučljivo je unijeti PDV broj. Bez PDV broja nećemo moći dodati porez na promet na fakturu. Ako i dalje želite nastaviti bez, kliknite na nastavak.

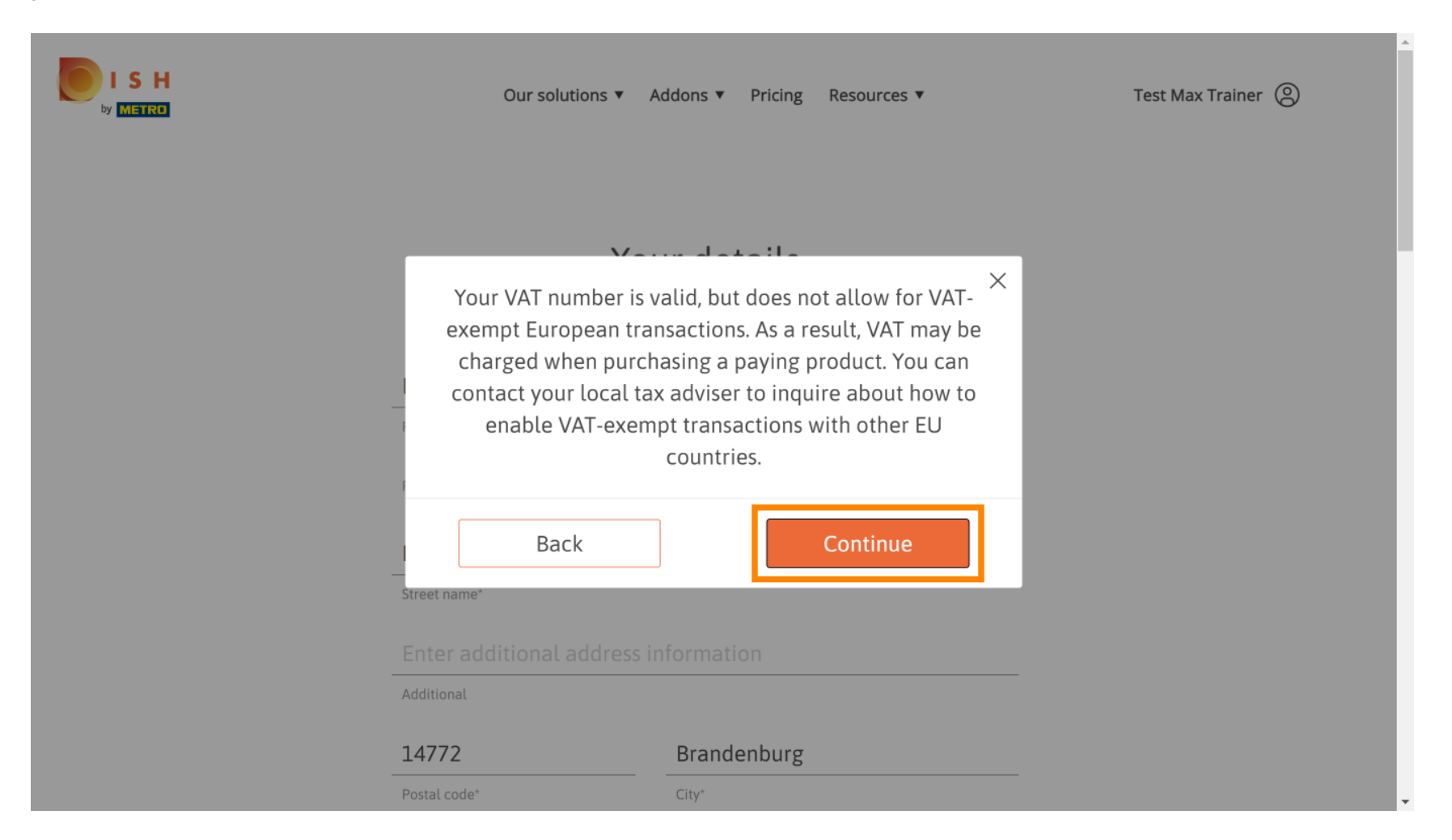

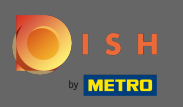

SH

ETRO

Sada će se prikazati promjena vaše pretplate. Napomena: Sniženje će se odmah provesti. Na kraju razdoblja naplate izgubit ćete pristup svim značajkama DISH Premium.

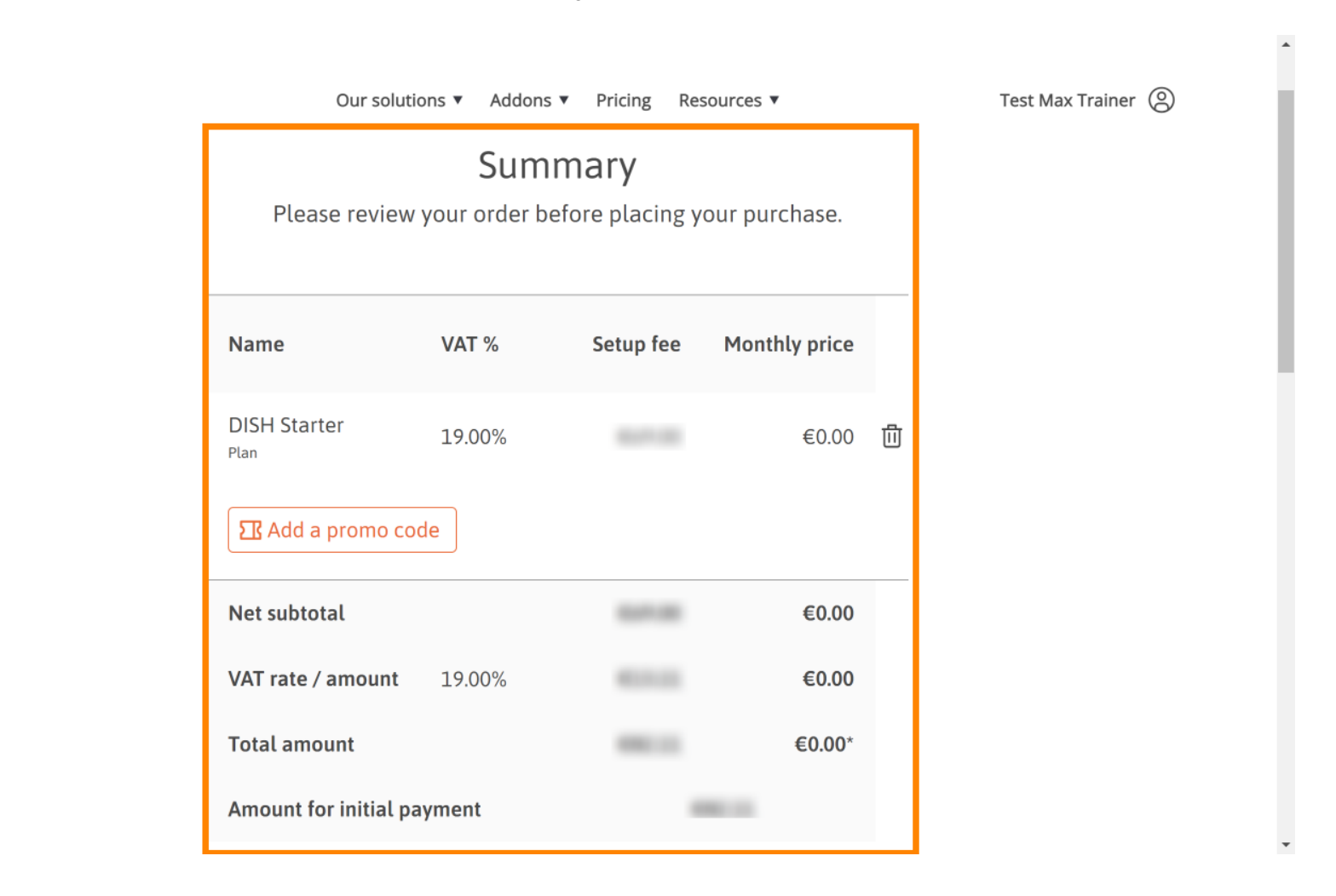

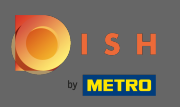

SH

Nakon što ste provjerili narudžbu, svakako prihvatite odredbe i uvjete i potvrdite politiku privatnosti postavljanjem kvačice.

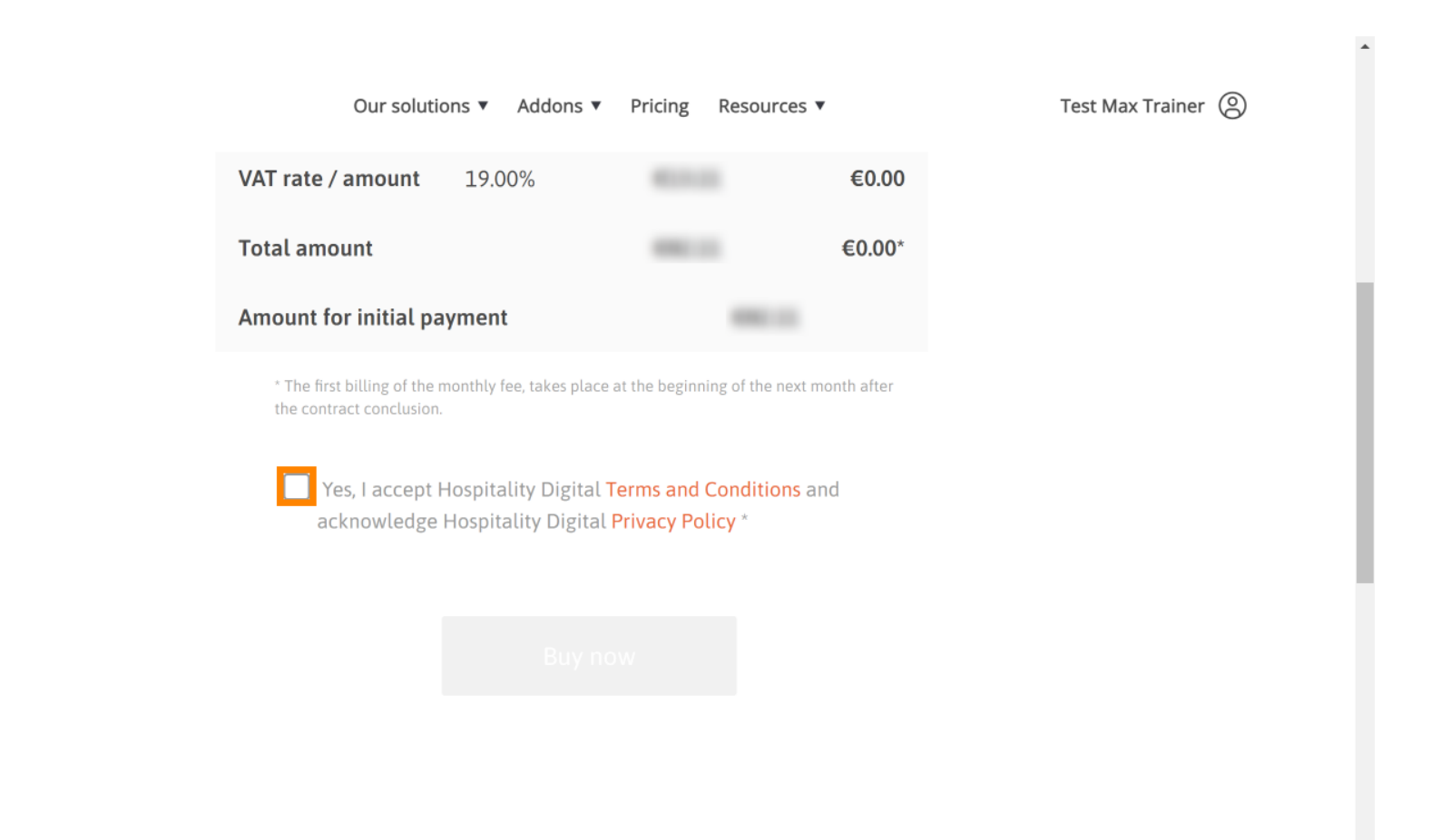

•

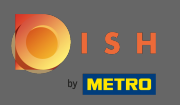

## Kliknite na Kupi sada da biste dovršili proces vraćanja na stariju verziju.

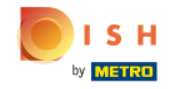

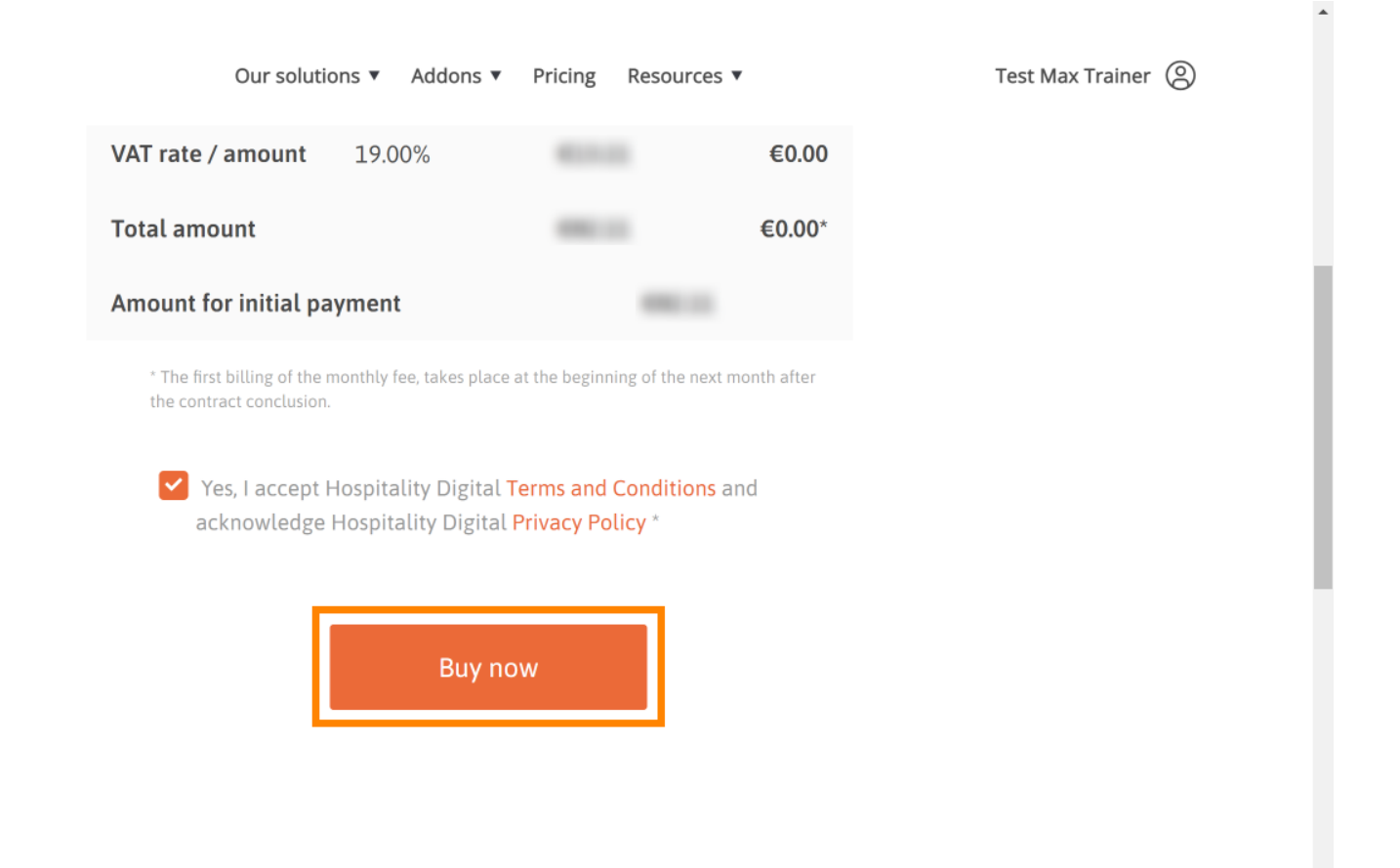

-

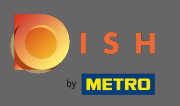

Još jednom provjerite prikazane količine. Zatim odaberite željeni način plaćanja.

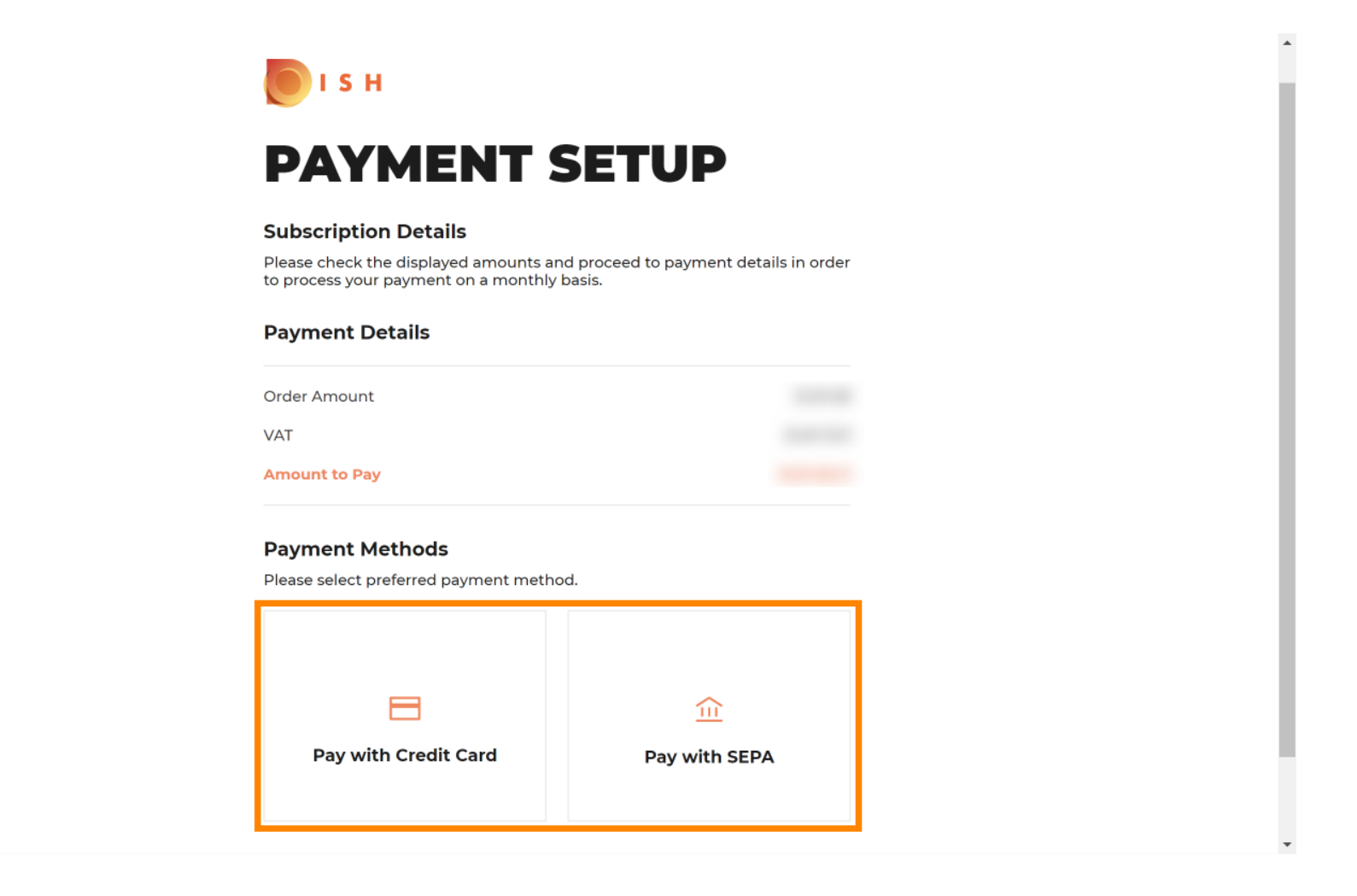

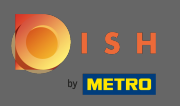

Ovdje unesite podatke o svojoj kartici i kliknite na potvrdi.

| CARD INFORM                                              |                                                |
|----------------------------------------------------------|------------------------------------------------|
| Please enter payment information                         | on                                             |
| Card number:                                             | Store this card:<br>●Yes ◯No                   |
| Expiry date:<br>Month: 01 ~ Year: 2021<br>Security code: | I choose an alias for this card:<br>(optional) |
|                                                          |                                                |

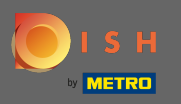

Proces kupnje je sada završen. Za povratak na dish.co, kliknite na povratak na glavnu stranicu.

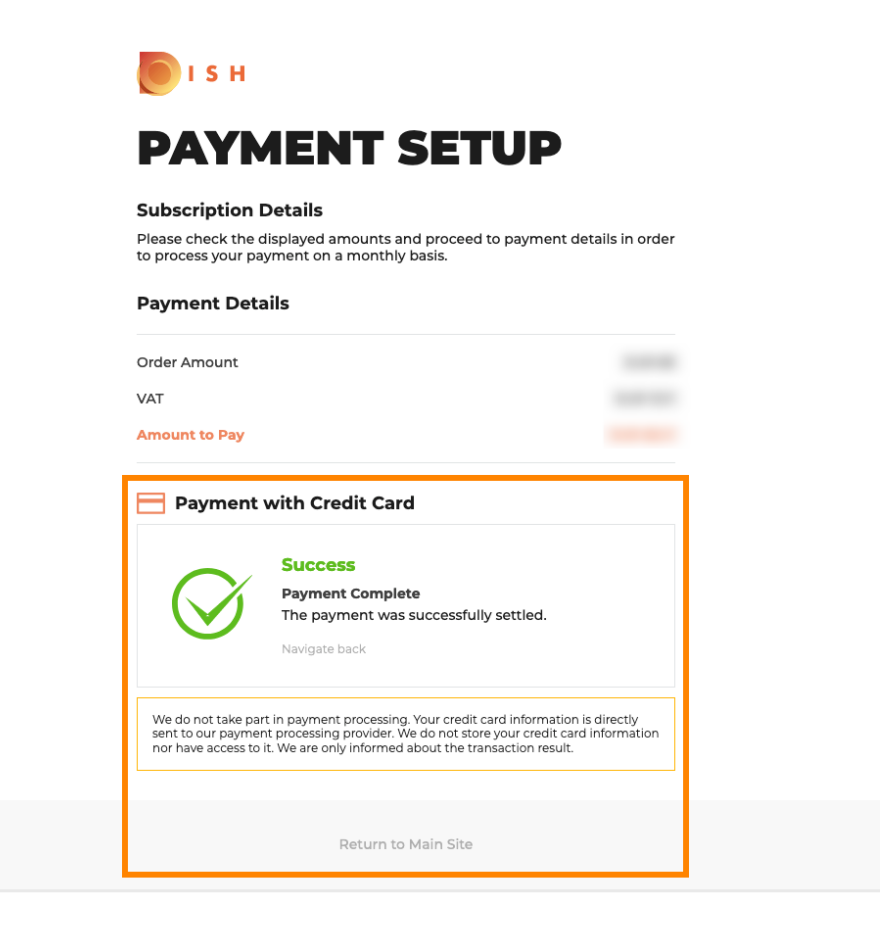

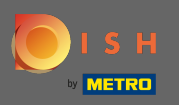

To je to. Ti si gotov. Vraćanje vaše pretplate na stariju verziju uspješno je izvršeno.

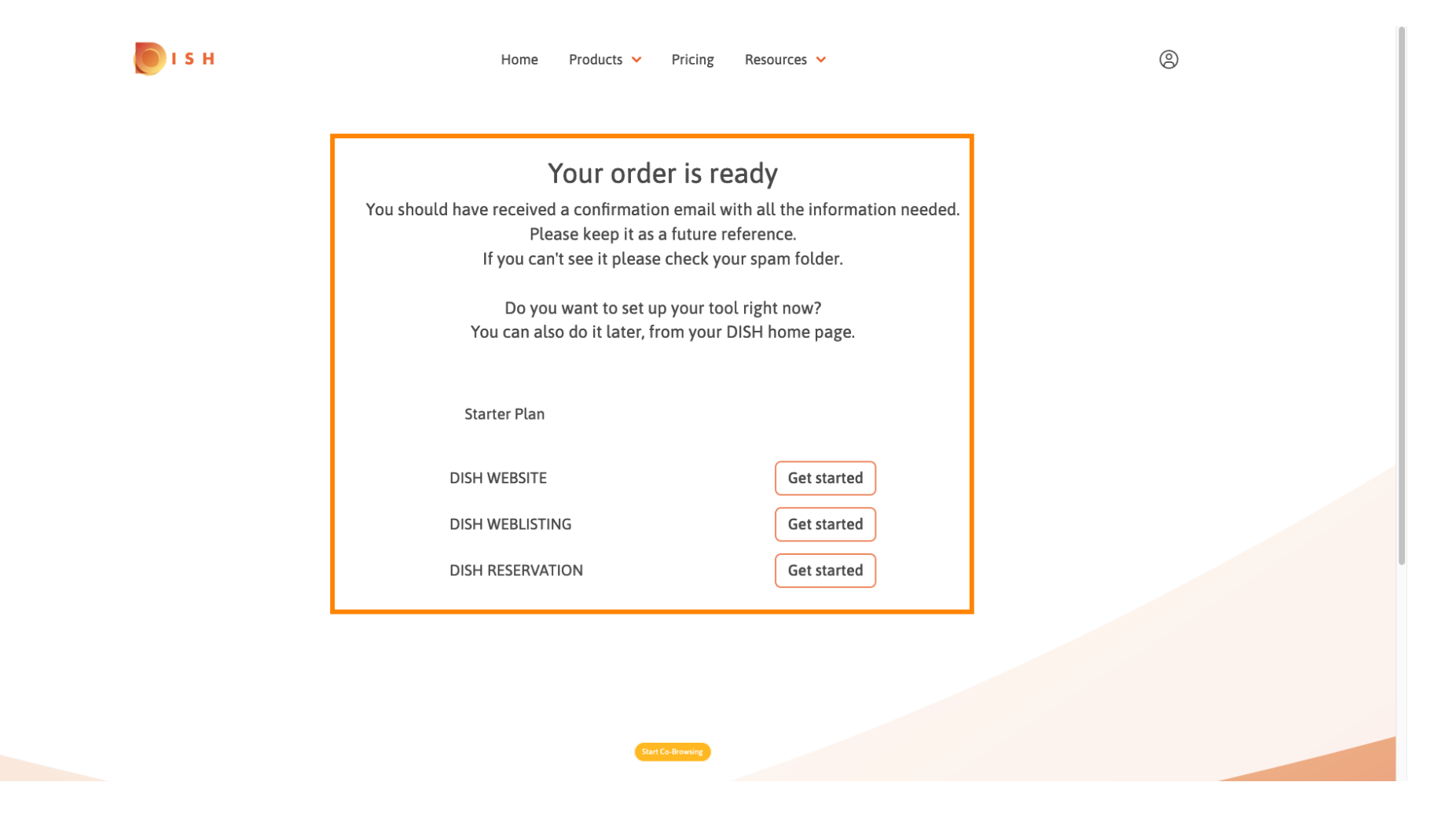